# BUKU PETUNJUK PENGGUNAAN [USER MANUAL]

## WEBSITE E-LEARNING MADRASAH

UNTUK SISWA

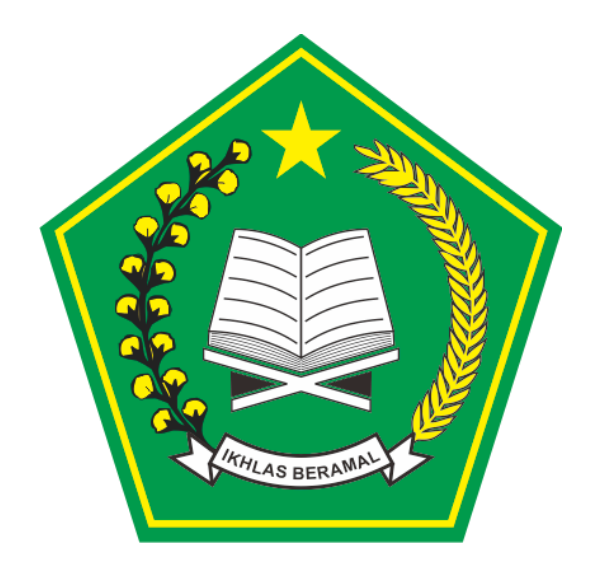

KEMENTERIAN AGAMA

**TAHUN 2019** 

## DAFTAR ISI

| A.         | Μ          | IEMBUKA HALAMAN WEBSITE E-LEARNING                | . 3 |
|------------|------------|---------------------------------------------------|-----|
| B.         | L          | OGIN SEBAGAI SISWA                                | . 3 |
| C.         | F          | ITUR-FITUR MENU YANG DAPAT DIGUNAKAN              | . 5 |
| D.         | Μ          | IENJALANKAN MENU APLIKASI                         | . 5 |
| 1          | •          | Bergabung/Menambahkan Ruang Kelas                 | . 5 |
| 2          | 2.         | Melihat Timeline Kelas                            | . 6 |
| 3          | 3.         | Melihat Standar Kompetensi (KI/KD)                | . 7 |
| 4          | ŀ.         | Melihat Jurnal Mengajar Guru                      | . 8 |
| 5          | 5.         | Melihat Bahan Ajar pada setiap Pertemuan di Kelas | .9  |
| $\epsilon$ | 5.         | Melihat Data Siswa yang Tergabung dalam Kelas     | 12  |
| 7          | <i>'</i> . | Melihat Tugas-Tugas yang Diberikan oleh Guru1     | 13  |
| 8          | 8.         | Melaksanakan Computer-Based Test                  | 15  |
| 9          | ).         | Melihat Media Belajar Secara Rinci1               | 16  |
| 1          | 0.         | Melihat Kalender Akademik dan Agenda Madrasah1    | 18  |
| 1          | 1.         | Berkomunikasi Secara Pribadi dengan Siswa Lain1   | 18  |
| 1          | 2.         | Memperbaharui Profil1                             | 19  |
| 1          | 3.         | Mengganti Password Akun Anda                      | 20  |
| E.         | L          | OGOUT2                                            | 22  |

## A. MEMBUKA HALAMAN WEBSITE E-LEARNING

Halaman website e-learning madrasah dapat diakses melalui link berikut:

http://madrasah.kemenag.go.id/elearning

Untuk membuka link tersebut dapat dilakukan melalui berbagai aplikasi browser di computer maupun PC, seperti Chrome, Firefox, Microsoft Edge, dan sebagainya. Berikut ini merupakan langkah-langkah untuk membuka halaman website e-learning madrasah:

- 1. Buka browser
- 2. Ketik link <u>http://madrasah.kemenag.go.id/elearning</u> di jendela browser lalu tekan enter.
- 3. Akan muncul tampilan awal dari website e-learning madrasah.

| 🌰 E-Learning - Halaman Login 🛛 🗙 🍟 | +                                     | -                                                                                        | ٥               | ×      |
|------------------------------------|---------------------------------------|------------------------------------------------------------------------------------------|-----------------|--------|
| ↔ ∀ ⊕                              | 🛛 🔏 madrasah.kemenag.go.id/elearning/ | ~ … ◎ ☆                                                                                  | ، ۱             | Ξ      |
|                                    | CHINE STUDYING CREATIVE SYMBOL        | Login E-Learning Madrasah<br>Masukkan Username<br>Password<br>Remember me Lupa Password? |                 | ^      |
|                                    |                                       |                                                                                          |                 |        |
| 🔳 o Hi 🖿 🗊                         |                                       | େ Copyright By TIM IT KSKK Ma                                                            | drasah<br>15:57 | -<br>- |
|                                    |                                       | 🐨 🕫 🗥 🖬 🦓 2                                                                              | /11/2019        | 2      |

## B. LOGIN SEBAGAI SISWA

Sebelum dapat menggunakan aplikasi ini, seorang siswa harus terdaftar di data madrasah terlebih dahulu. Operator madrasah adalah pihak yang bertugas untuk mendaftarkan siswa di aplikasi E-learning. Setelah terdaftar di aplikasi, siswa dapat login di aplikasi menggunakan Nomor Induk Siswa Nasional (NISN) dan password yang diperoleh dari operator madrasah. Berikut merupakan langkah-langkah login ke aplikasi:

- 1. Buka halaman website E-learning
- 2. Masukkan NISN dan password ke form yang tersedia
- 3. Klik "Login E-Learning"

## Login E-Learning Madrasah

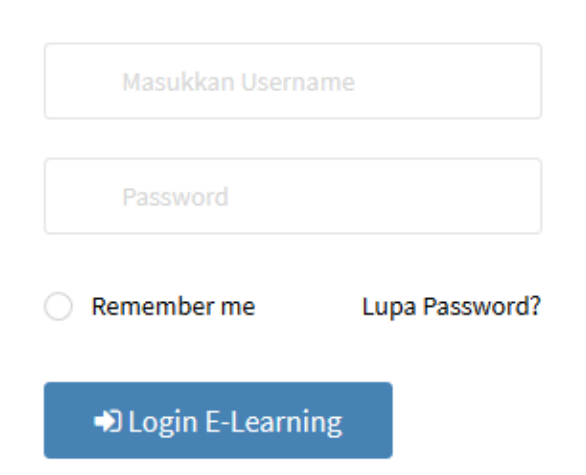

4. Setelah login, tampilan awalnya adalah sebagai berikut.

| E-LEARNING MADRASAH                                                                                                    | Forum Ruane Kelas, Media Belaiar Kalender Akademik Komunikasi                                                                     | 🕼 Annisa Subandono 🗸                                                                         |
|----------------------------------------------------------------------------------------------------|----------------------------------------------------------------------------------------------------|----------------------------------------------------------------------------------------------|
|                                                                                                    | A Masukkan Kode Kelas                                                                                                    | Ands taging pada<br>22 November 2019 Huld (232330<br>Apa yang bisa kami bantu ? Kijik disini |
| Annisa Subandono<br>Siswa di MAN IC Serpong                                                                                                    | Oyon Mulyana S.Ag<br>O's Minggo Yang Lalu @ MAN IC Serpong<br>Istri mau lahiran , Duit ga punya , ada yang mau minjemin ga gaes ? | Daftar Siswa 🔅                                                                               |
| Tahun Pelajaran 2019/2020<br>Semester Ganjil                                                                                                    | 瞬 Batai Suka 🚛 2 💭 Komentar                                                                                                    | Annisa Subandono<br>Perempuan<br>Kelas                                                       |
| Lihat Profil Anda                                                                                                    | + Tampilkan 3 Komentar Lainnya                                                                                                    | Esmeralda Sentosa<br>Perempuan<br>Kelas                                                      |
| Selamat datang di aplikasi E-Learning Madras<br>memandu Anda dalam memudahkan penggu<br>E-Learning Madrasah ini, silahakan kik selanju<br>Lewati - Sebelumnya | h, Kami akan<br>Subandono<br>ggu Yang Lalu ≜Sixwe ∰Hapus Komentar<br>Selanjutnya –                                                | Muhammad Abdurrahman<br>Laki-taki<br>Kelaa                                                   |
| Bahasa Inggris<br>Oleh : Siti Markonah Wati                                                                                                    | Kirim sebuah komentar Komentar                                                                                                    | Daftar Guru Activate Windows                                                                 |
| Lihat Semua Kelas                                                                                                    |                                                                                                    |                                                                                              |

- 5. Terdapat panduan pengguna yang akan memudahkan siswa yang baru saja login ke dalam aplikasi. Untuk mendapatkan panduan secara lengkap, klik "Selanjutnya" dan untuk melewati panduan, klik "Lewati"
- 6. Berikut merupakan tampilan awal beranda E-learning madrasah untuk siswa.

| C' 🏠 🧻                                                                                                    | madrasah.kemenag.go.id/elearning/student                                                                                                    |               | 90% … 🗵 🏠                                                                                                    | \ ⊡ |
|----------------------------------------------------------------------------------------------------|----------------------------------------------------------------------------------------------------|---------------|----------------------------------------------------------------------------------------------------|-----|
| C E-LEARNING MAD                                                                                                    | ASAH 🏟 📾 🗮<br>Forum Ruang Kelas Media Belajar Kalender Akadem                                                                                | ik Komunikasi | 🀠 Annisa Subandono                                                                                                    | •   |
|                                                                                                    | Masukkan Kode Kelas                                                                                                    | Q             | Hallo, Annisa Subandono<br>Anda login pada<br>22 November 2019 Pukul 21:32:30<br>Apa yang bisa kami bantu ? Klik disini |     |
| Annisa Suba<br>Siswa di MAN IC S                                                                                                    | tdono<br>pong Oyon Mulyana S.Ag<br>⊙ Minggu Yang Lalu ♀ MANIC Serpong<br>Istri mau lahiran , Duit ga punya , ada yang mau minjemin ga gaes ? |               | Daftar Siswa                                                                                                    |     |
| Tahun Pelajaran 2<br>Semester G                                                                                                    | njil # Batal Suka 🕷 2 🗰 Komentar                                                                                                    |               | Annisa Subandono<br>Perempuan<br>Kelas                                                                                  |     |
| Lihat Profil Ar                                                                                                    | la + Tampilkan 3 Komentar Lainnya                                                                                                    |               | Esmeralda Sentosa<br>Perempuan<br>Kelas                                                                                 |     |
| Ruang Kelas Anda                                                                                                    | Annisa Subandono<br>O 3 Minggu Yang Lalu 🎄 Stawa 🕃 Hapus Komentar                                                                            |               | Muhammad Abdurrahman<br>Laki-laki<br>Kelas                                                                              |     |
| Generation State State S | Pak saya pusing                                                                                                    | _             | Lihat Semua                                                                                                    |     |
| Bahasa Inggris<br>Oleh : Siti Markona                                                                                                    | Kirim sebuah komentar<br>Wati                                                                                                    | Komentar      | Daftar Guru Activate Windov                                                                                             | ys  |
| Lihat Semua K                                                                                                    | las                                                                                                    |               |                                                                                                    |     |

## C. FITUR-FITUR MENU YANG DAPAT DIGUNAKAN

Terdapat berbagai fitur yang dapat digunakan untuk siswa untuk menunjang proses belajar di kelas, hingga bersosialisasi dengan guru madrasah, dan siswa lain. Berikut merupakan penjelasan fitur-fitur E-learning Madrasah untuk siswa,

| No | Menu/Fitur    | Deskripsi                                                   |
|----|---------------|-------------------------------------------------------------|
| 1  | Forum         | Menu ini berguna sebagai Media Sosialnya Madrasah di        |
|    |               | Indonesia. Dalam fitur ini, anda dapat melihat informasi-   |
|    |               | informasi yang dibagikan guru anda melalui forum.           |
| 2  | Ruang Kelas   | Menu ini berguna untuk mengatur ruang kelas yang anda       |
|    |               | ikuti. Anda dapat menambahkan ruang kelas melalui menu      |
|    |               | ini                                                         |
| 3  | Media Belajar | Pada menu ini, terdapat berbagai media pembelajaran untuk   |
|    |               | berbagai mata pelajaran yang disediakan oleh madrasah       |
|    |               | yang bisa anda gunakan untuk menunjang proses belajar       |
|    |               | anda.                                                       |
| 4  | Kalender      | Pada menu ini, anda dapat melihat kalender akademik dan     |
|    | Akademik      | agenda-agenda madrasah                                      |
| 5  | Komunikasi    | Menu ini dapat digunakan untuk berinteraksi dengan siswa    |
|    |               | lain dengan cara mengirim pesan pribadi                     |
| 6  | Ruang Kelas   | Fitur ini memudahkan anda untuk menemukan ruang kelas       |
|    | Anda          | yang telah anda ikuti                                       |
| 7  | Daftar Siswa  | Pada panel ini anda dapat melihat seluruh siswa di madrasah |
|    |               | anda                                                        |
| 8  | Daftar Guru   | Panel ini dapat digunakan untuk melihat seluruh guru di     |
|    |               | madrasah anda                                               |
| 9  | Lihat Profil  | Menu ini dapat digunakan untuk memperbaharui profil dan     |
|    | Anda          | password akun E-learning anda                               |

## D. MENJALANKAN MENU APLIKASI

1. Bergabung/Menambahkan Ruang Kelas

Untuk bergabung ke kelas baru, anda harus memasukkan kode kelas yang didapatkan dari guru pengampu kelas tersebut. Berikut langkah-langkahnya.

- a. Login ke aplikasi E-Learning
- b. Klik menu "Ruang Kelas"

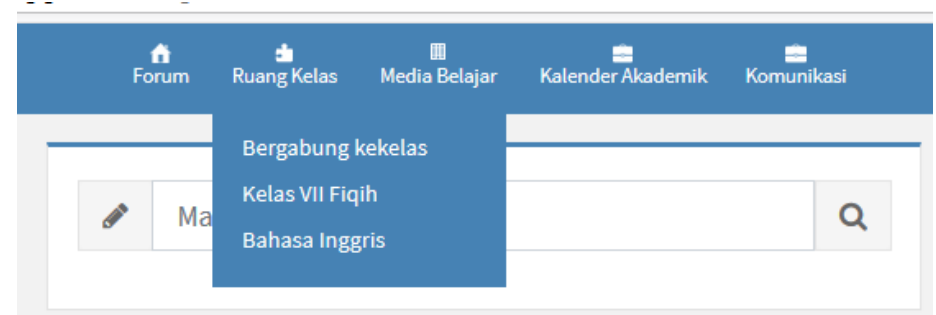

- c. Klik "Bergabung ke kelas"
- d. Masukkan kode yang anda dapatkan dari guru lalu cari kelas

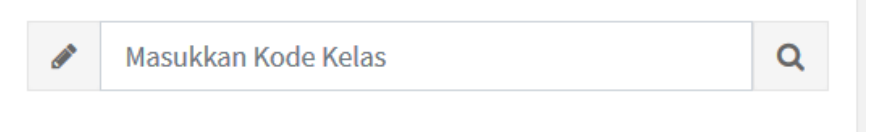

- e. Setelah kelas ditemukan, klik gabung ke kelas.
- 2. Melihat Timeline Kelas

Setelah anda bergabung dalam suatu kelas, anda dapat melihat timeline kelas anda. Timeline kelas berisi kiriman yang ditulis oleh guru, deskripsi kelas, statistik kelas, dan notifikasi kelas. Berikut merupakan cara melihat timeline kelas.

a. Cari kelas yang ingin anda lihat timelinenya melalui panel "Ruang Kelas Anda", lalu klik kelas yang anda inginkan.

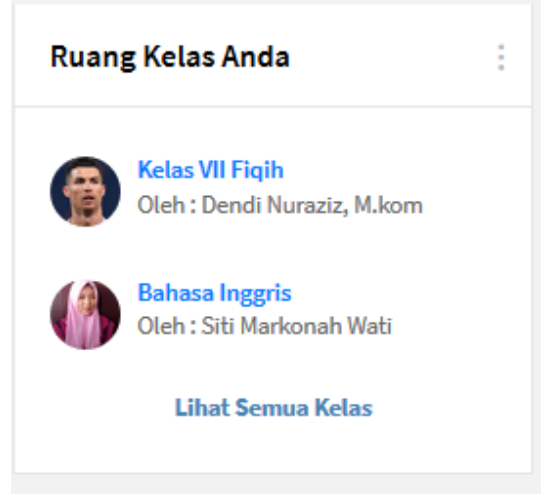

b. Timeline dapat dilihat langsung setelah anda klik kelas anda. Contoh tampilannya adalah sebagai berikut.

| E-LEARNING MADRASAH         | Forum Ruang Kelas Media Belajar Kalender Akademik Komunikasi                                                | 🀠 Annisa Subandono 🗸                        |
|-----------------------------|----------------------------------------------------------------------------------------------------|---------------------------------------------|
| fm Forum                    | Kelas VII Fiqih                                                                                             |                                             |
| G Timeline Kelas            | ****                                                                                                    | Kelas VII Figih                             |
| ≫ Standar Kompetensi(KI/KD) | Deksripsi : Kelas ini dibuat untuk memudahkan siswa dalam melakukan proses<br>pembelajaran dalam 1 semester | Oleh : Dendi Nuraziz, M.kom                 |
| 🛗 Jurnal Mengajar           | iiii ↓ Lal. ↓<br>Kiriman About Statistik Notifikasi                                                         | Bahasa Inggris<br>Oleh : Siti Markonah Wati |
| Rahan Alar                  |                                                                                                    |                                             |
|                             | Dendi Nuraziz, M.kom                                                                                        | Lihat Semua Kelas                           |
| Data Siswa Tergabung        | ● ● 1 Bulan Yang Lalu ♥ MAN IC Serpong                                                                      |                                             |
| Tugas KI3 Pengetahuan       | apa yang diniatkan; barangsiapa niat hijrahnya karena Allah dan Rasul-Nya, maka                             |                                             |
| 🗞 Tugas Kl4 Keterampilan    | yang ingin digapainya atau karena seorang perempuan yang ingin dinikahinya, maka                            | Nama Kelas VII Fiqih                        |
| Computer Base Test(CBT)     | hijrahnya adalah kepada apa dia diniatkan.". (HK.Bukhari 152)                                               | M.kom                                       |
|                             | 🖬 Suka 🚛 1 🔲 🧰 Komentar                                                                                     | Kode 1DZXP2T                                |
|                             | + Tampilkan I Komentar Lainnya                                                                              | Dibuat 19 Oktober<br>2019 Pukul<br>20:20:25 |
|                             | Dendi Nuraziz, M.kom                                                                                        | Activate Windows                            |
|                             | 🕘 1 Bulan Yang Lalu 🛔 Guru                                                                                  | Go to Settings to activate W                |

c. Anda dapat melihat kiriman yang ditulis oleh guru, deskripsi kelas, statistik kelas, dan notifikasi kelas dengan cara klik setiap ikon berikut.

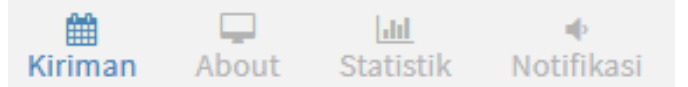

3. Melihat Standar Kompetensi (KI/KD) Untuk melihan Standar Kompetensi dari kelas yang anda ikuti, berikut langkahlangkahnya.

Cari kelas yang ingin anda lihat KI/KD-nya melalui panel "Ruang Kelas Anda", lalu klik kelas yang anda inginkan.

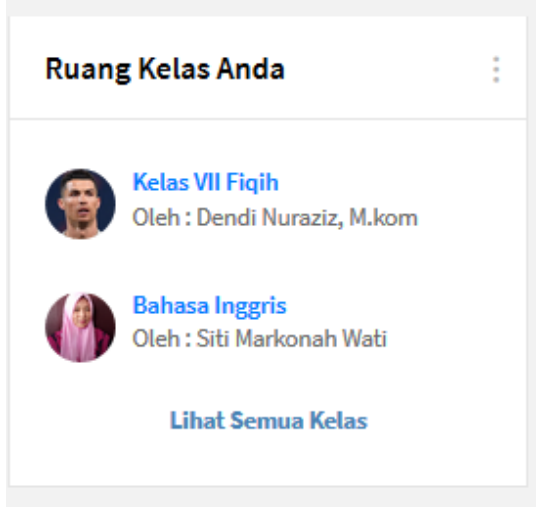

a. Klik sub menu "Standar Kompetensi (KI/KD)"

| C 🖬 🔅 madrasah.k            | emenag.go.id/elearning/ | studentkelas/kompetensi/MURa                             | WFAyVA==/S2VsYXMgVkIJIEZpcWlo/                                       | <u>90%</u> ···· 回 公                                       | III\ 🗉            |
|-----------------------------|-------------------------|----------------------------------------------------------|----------------------------------------------------------------------|-----------------------------------------------------------|-------------------|
| C E-LEARNING MADRASAH       | Forum                   | 📩 🔳<br>Ruang Kelas Media Belajar                         | Kalender Akademik Komunikasi                                         | 🅢 Annisa Subandono                                        |                   |
| fm Forum                    | ≫ Kompet                | ensi Inti(KI) dan Kompete                                | nsi Dasar (KD) Kelas VII Fiqih                                       |                                                           |                   |
| G Timeline Kelas            |                         |                                                          |                                                                      |                                                           |                   |
| ≫ Standar Kompetensi(KI/KD) | NO KOI                  | MPETENSI INTI (KI)                                       | KOMPETENSI DASAR (KD)                                                | INDIKATOR                                                 |                   |
| 🛗 Jurnal Mengajar           | 3 3-F                   | Pengetahuan                                              |                                                                      |                                                           |                   |
| 📂 Bahan Ajar                | Mer<br>kon              | nahami pengetahuan (faktual,<br>septual, dan prosedural) | 3.1 . Memahami ketentuan salat Jum'at                                | Pengetahuan siswa tentang apapu<br>didunia yang bulat ini |                   |
| Data Siewa Tarrahung        |                         |                                                          | 3.2 . Memahami ketentuan salat Jamak dan<br>Qasar                    |                                                           |                   |
|                             |                         |                                                          | 3.3 . Memahami kaifiat salat dalam                                   |                                                           |                   |
| Tugas KI3 Pengetahuan       |                         |                                                          | berbagai keadaan                                                     |                                                           |                   |
| 🗞 Tugas KI4 Keterampilan    |                         |                                                          | 3.4 . Memahami salat sunah muakkad dan<br>shalat sunah gairu muakkad |                                                           |                   |
| Computer Base Test(CBT)     |                         |                                                          |                                                                      |                                                           |                   |
|                             | 4 4-1                   | Keterampilan                                             |                                                                      |                                                           |                   |
|                             | Mer<br>dala             | ncoba, mengolah, dan menyaji<br>am ranah konkret         | 4.1 . Mempraktikkan salat Jum'at                                     | Keterampilan siswa dalam<br>membuat apapun itu            |                   |
|                             |                         |                                                          | 4.2 . Mempraktikan salat Jamak dan Qasar                             |                                                           |                   |
|                             |                         |                                                          | 4.3 . Memperagakan salat dalam keadaan<br>sakit                      | Activate Window<br>Go to Settings to activ                | is<br>/ate Windov |

Anda dapat mempelajari KI, KD, dan Indikator kelas tersebut

4. Melihat Jurnal Mengajar Guru

Melalui aplikasi E-learning Madrasah, sebagai siswa, anda dapat melihat jurnal mengajar guru yang akan memudahkan anda untuk mengikuti pelajaran di kelas. Berikut langkah-langkahnya.

a. Buka kelas yang ingin anda lihat jurnalnya melalui panel "Ruang Kelas Anda"

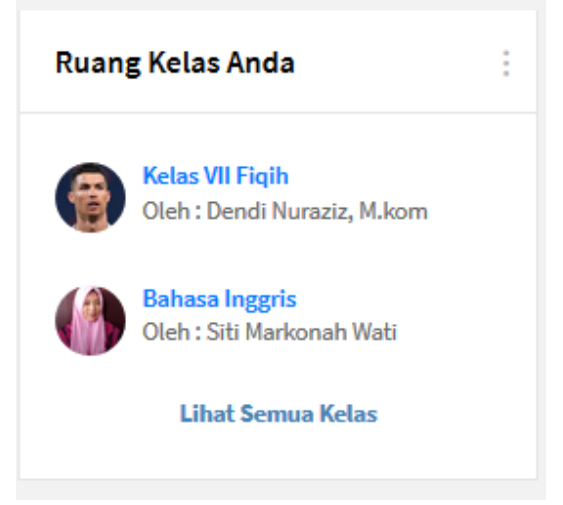

b. Klik sub menu "Jurnal Mengajar", lalu akan muncul tampilan jurnal mengajar guru secara terperinci sebagai berikut.

| E-LEARNING MADRASAH         | n<br>Foru  | n Ruang Kelas              | 🖩<br>Media Be | lajar Kalender <i>i</i> | Akademik Ko          | munikasi                                                                     |                               | Mnnisa Suband                                          |
|-----------------------------|------------|----------------------------|---------------|-------------------------|----------------------|------------------------------------------------------------------------------|-------------------------------|--------------------------------------------------------|
| fr Forum                    | ŵJurna     | l Mengajar Guri            | u Pada K      | (elas VII Figih         |                      |                                                                              |                               |                                                        |
| G Timeline Kelas            |            | 0,7                        |               |                         |                      |                                                                              |                               |                                                        |
| ≫ Standar Kompetensi(KI/KD) | Export E   | cel Export PDF             | Menan         | npilkan 10 Data         |                      |                                                                              | Search:                       |                                                        |
| 🛗 Jurnal Mengajar           | NO A       | HARI/TANGGAL \$            | \$ MAL        | PERTEMUAN \$            | MATERI 🔷             | KI/KD \$                                                                     | HAMBATAN 🔶                    | PEMECAHAN 🔶                                            |
| 📂 Bahan Ajar                | 1          | Kamis, 07<br>November 2019 | Ke - 5        | Ke - 1                  | Cara Shalat<br>Jumat | KI-3 Pengetahuan<br>3.1. Memahami<br>ketentuan salat<br>Jum'at               | Siswa tidak<br>masuk          | dikasih give away<br>baru mau masuk<br>tuh siswa       |
| 💁 Data Siswa Tergabung      | 2          | Kamis, 14<br>November 2019 | Ke - 2        | Ke - 2                  | Solat Jama           | KI-3 Pengetahuan                                                             | Siswa ngeyel                  | di embel-embelin                                       |
| Tugas KI3 Pengetahuan       |            |                            |               |                         | and gamma            | ketentuan salat<br>Jamak dan Qasar                                           |                               |                                                        |
| 🍰 Tugas KI4 Keterampilan    | 3          | Kamis, 21<br>November 2019 | Ke - 3        | Ke - 3                  | Kewajiban<br>Shalat  | KI-3 Pengetahuan<br>3.3. Memahami<br>kaifiat salat dalam<br>berbagai keadaan | Ada siswa yang<br>tidak solat | Dilihatkan video<br>siksa kubur,<br>akhirnya dia solat |
| Computer Base Test(CBT)     | Total Data | : 3 dan ini (1 - 3)        |               | Halaman Pe              | rtama Se             | belumnya 1                                                                   | Selanjutnya                   | Halaman Terakhir                                       |
|                             |            |                            |               |                         |                      |                                                                              |                               | Activate Windo                                         |

c. Anda dapat mengekspor jurnal mengajar tersebut ke dalam bentuk Ms. Excel dan PDF dengan cara klik tombol berikut lalu simpan di PC anda.

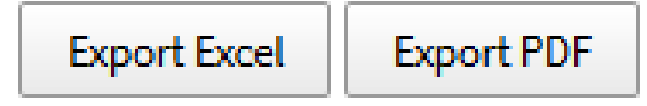

5. Melihat Bahan Ajar pada setiap Pertemuan di Kelas

Dalam aplikasi E-learning Madrasah, terdapat berbagai bahan ajar yang bisa dipelajari di setiap pertemuan. Untuk melihatnya, anda dapat mengikuti langkah-langkah berikut.

a. Buka kelas yang ingin anda lihat bahan ajarnya melalui panel "Ruang Kelas Anda"

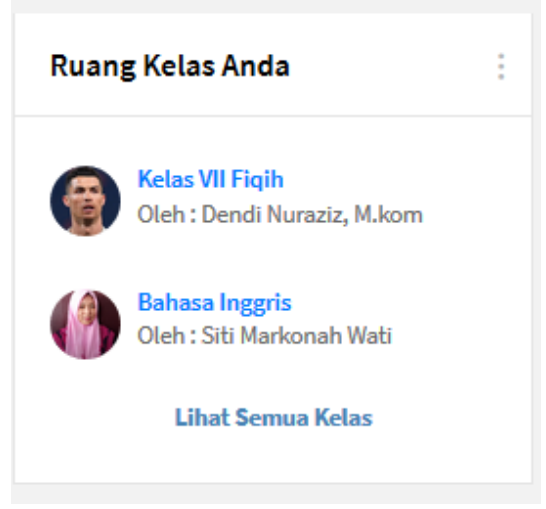

b. Klik sub menu "Bahan Ajar", lalu akan muncul tampilan sebagai berikut

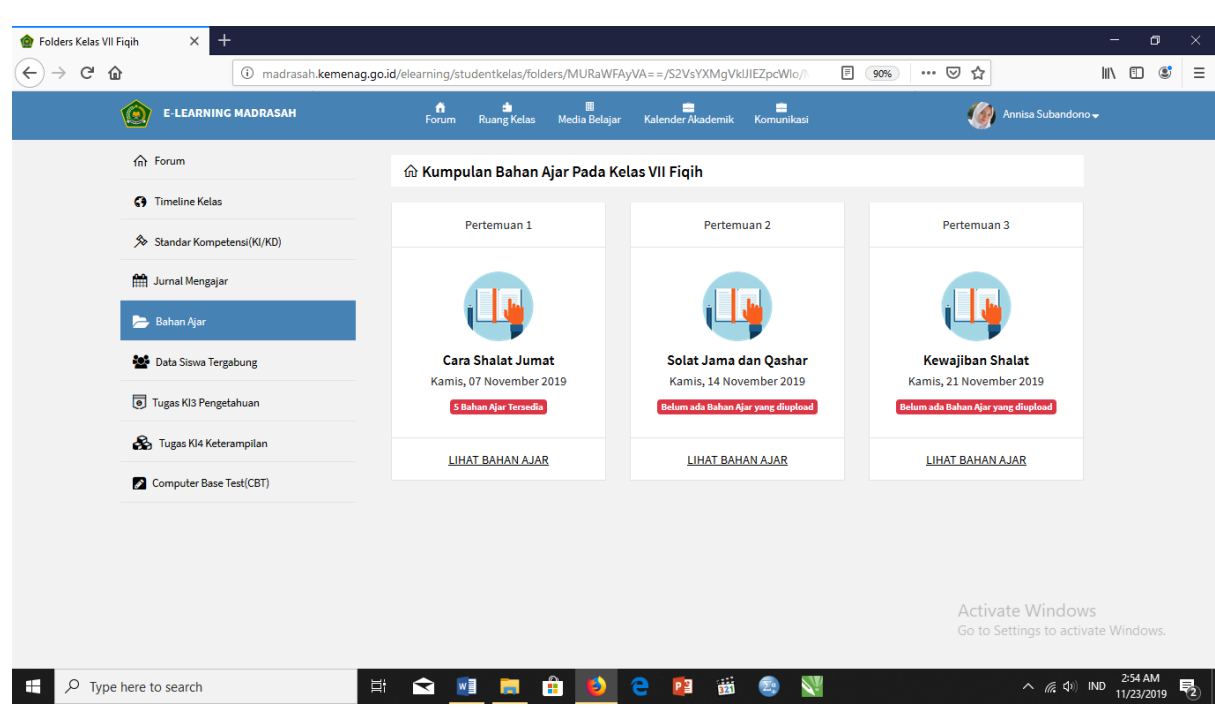

c. Untuk melihat bahan ajar pada setiap pertemuan, klik "Lihat Bahan Ajar" pada pertemuan yang anda inginkan. Sebagai contoh adalah bahan ajar untuk pertemuan 1. Maka akan muncul tampilan sebagai berikut

| ⓓ Cara Shalat Jumat × + |                             |                                                    |               |                   |                    |                                            | - 0                        | ×     |
|-------------------------|-----------------------------|----------------------------------------------------|---------------|-------------------|--------------------|--------------------------------------------|----------------------------|-------|
| (←) → C" @              | i madrasah.kemenag.go.id/el | earning/studentkelas/fol                           | der_view/MURa | WFAyVA==/S2VsYXN  | /lgVkIJIEZpcWlo/\\ | 90% 🛛 🏠                                    | \ ⊡ . @                    | =   ک |
|                         | IADRASAH                    | Forum Ruang Kelas                                  | Media Belajar | Kalender Akademik | Komunikasi         | Mnnisa Subandono                           |                            |       |
| frorum                  | «                           | Kumpulan Bahan A                                   | ar Tentang    | Cara Shalat Juma  | t                  |                                            |                            |       |
| Timeline Kelas          |                             |                                                    |               |                   |                    |                                            |                            |       |
| 🔊 Standar Kompeter      | si(KI/KD)                   |                                                    |               | 0                 |                    |                                            |                            |       |
| Jurnal Mengajar         |                             | w                                                  |               | W W               |                    | X 🔳                                        |                            |       |
| 📂 Bahan Ajar            |                             | RPP format ms wo                                   | rd            | Share Link        | Materi             | Contoh Materi format excel                 |                            |       |
| Data Siswa Tergab       | ung                         | 5 November 2019 Pukul 1                            | 13:37:15      | 15 November 2019  | Pukul 13:32:20     | 15 November 2019 Pukul 13:29:46            |                            |       |
| Tugas KI3 Pengetał      | uan                         | •                                                  |               | -                 |                    | •                                          |                            |       |
| 🙈 Tugas Kl4 Keteran     | npilan                      | 👁 Buka 🛓 Downloa                                   | ad            | 👁 Buka A          | rtikel             | 👁 Buka 🛓 Download                          |                            |       |
| Computer Base Tes       | t(CBT)                      |                                                    |               |                   |                    |                                            |                            |       |
|                         |                             |                                                    |               | A                 |                    |                                            |                            |       |
|                         |                             | Video Hijau Daur                                   | 1             | RPF               |                    |                                            |                            |       |
|                         | 1                           | 1 November 2019 Pukul (<br>ini adalah contoh video | 9:50:58       | 11 November 2019  | Pukul 09:15:39     | Activate Window<br>Go to Settings to activ | <b>/S</b><br>/ate Windows. |       |
| Type here to search     | E E                         | 숙 📓 蒚                                              | 🔒 😆           | 2 👔               | 29 💦               | <u>∧ ((; ⊄))</u>                           | 2:56 AM                    | 5     |

d. Untuk membuka bahan ajar, klik ikon "Buka". Lalu akan muncul tampilan materi sebagai berikut.

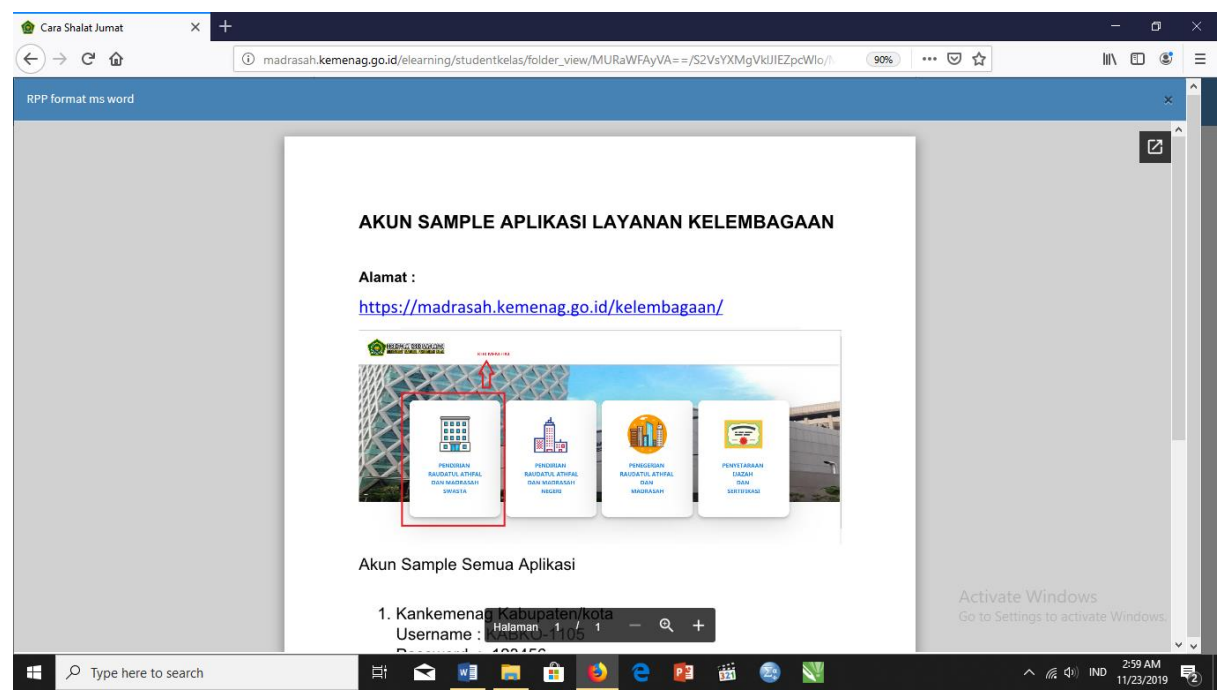

Anda dapat mempelajari materi-materi yang telah disediakan guru melalui aplikasi E-learning Madrasah dengan mudah.

e. Selain dapat membacanya secara langsung, anda dapat mendownload materimateri tersebut melalui ikon "Download"

🛓 Download

f. Untuk materi yang berupa artikel online, anda dapat membukanya dengan cara klik ikon "Buka Artikel"

👁 Buka Artikel

- g. Setelah itu, akan muncul jendela baru pada browser anda
- h. Selain materi yang berupa teks dan artikel online, anda juga dapat melihat file yang berupa video. Caranya adalah dengan klik ikon "Lihat Video" pada materi yang berupa video.

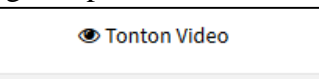

i. Lalu akan muncul tampilan video sebagai berikut.

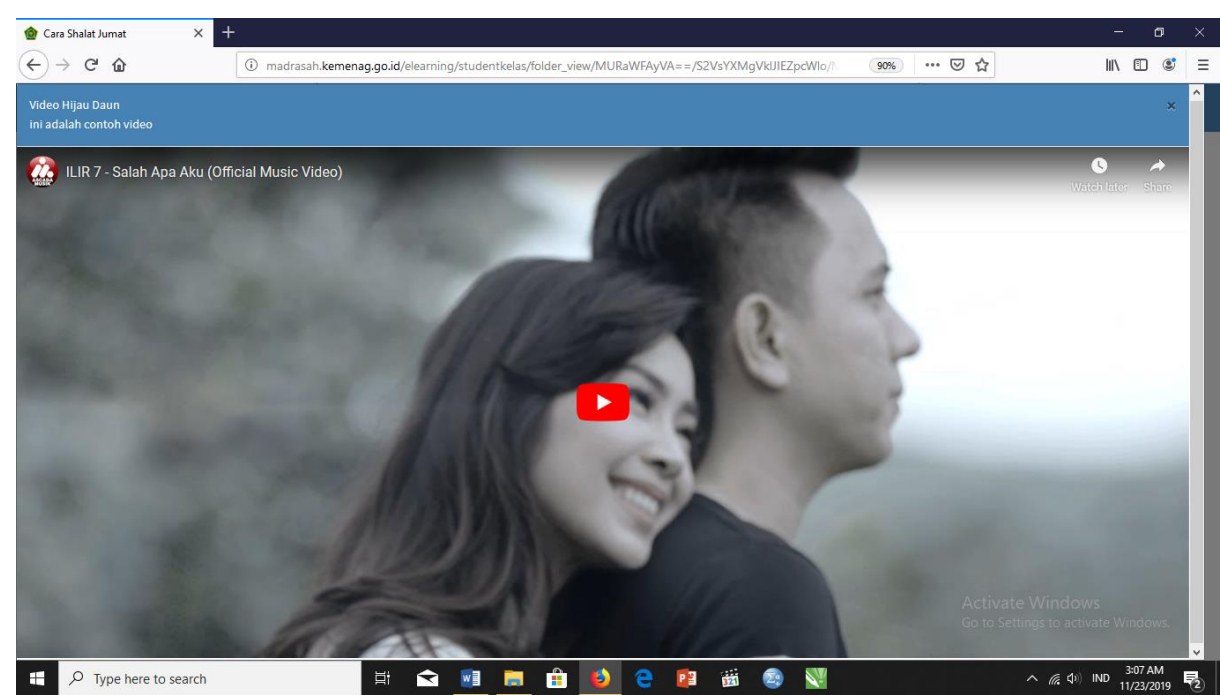

- 6. Melihat Data Siswa yang Tergabung dalam Kelas Sebagai siswa, anda juga dapat melihat data teman anda dalam satu kelas dengan langkah-langkah berikut.
  - a. Buka kelas yang ingin anda lihat data siswanya melalui panel "Ruang Kelas Anda"

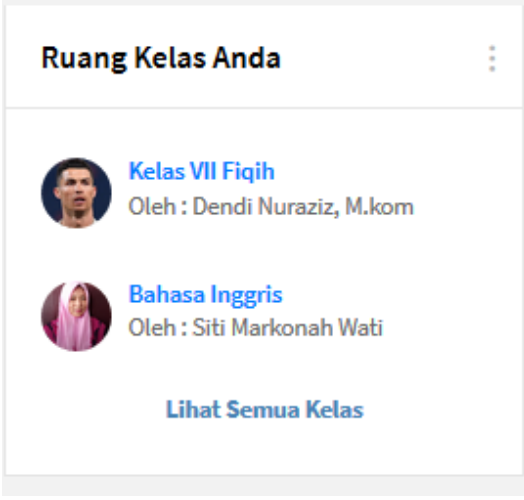

b. Klik sub menu "Data Siswa Tergabung", lalu akan muncul tampilan sebagai berikut.

|                                         | 4                  |                  |                       |                                   |                      |                 |                                              | _             | -              | ~ |
|-----------------------------------------|--------------------|------------------|-----------------------|-----------------------------------|----------------------|-----------------|----------------------------------------------|---------------|----------------|---|
| Ger Ger Ger Ger Ger Ger Ger Ger Ger Ger | i madrasah.kemenad | g.go.id/elearnin | g/studentkelas/stude  | nts/MURaWFAyVA==/S2Vs             | YXMgVkIJIEZpcWIo 🗐   | 90%) … ⊠ ☆      | ]                                            | lii\ C        |                |   |
| E-LEAR                                  | NING MADRASAH      | fi<br>Foru       | 💼<br>m Ruang Kelas    | 🏾 💼<br>Media Belajar Kalender Aka | demik Komunikasi     | (               | Annisa Subandono                             | •             |                |   |
| fn Forum                                |                    | மி Dafta         | r Siswa Tergabur      | ng Pada Kelas VII Fiqih           |                      |                 |                                              |               |                |   |
| G Timeline K                            | elas               |                  | -                     | -                                 |                      |                 |                                              |               |                |   |
| 🔊 Standar Ko                            | mpetensi(KI/KD)    | Export E         | xcel Export PDF       | Menampilkan 10 Data               |                      | Search:         |                                              |               |                |   |
| 🛗 Jurnal Men                            | gajar              | NO A             | <b>FOTO</b> \$        | NISN \$                           | NAMA                 | \$              | JК \$                                        |               |                |   |
| 늘 Bahan Ajar                            |                    | 1                |                       | 1234567891                        | Annisa Subandono     |                 | Ρ                                            |               |                |   |
| 🎦 Data Siswa                            | Tergabung          | 2                |                       | 1234567890                        | Esmeralda Sentosa    |                 | Ρ                                            |               |                |   |
| Tugas KI3 P                             | engetahuan         | 3                | 0                     | 1234567892                        | Muhammad Abdurrahman |                 | L                                            |               |                |   |
| 🗞 Tugas KI4                             | Keterampilan       | Total Data       | a : 3 dan ini (1 - 3) | Halaman Perta                     | ma Sebelumnya 1      | Selanjutnya Hal | aman Terakhir                                |               |                |   |
| Computer E                              | Base Test(CBT)     |                  |                       |                                   |                      |                 |                                              |               |                |   |
|                                         |                    |                  |                       |                                   |                      |                 |                                              |               |                |   |
|                                         |                    |                  |                       |                                   |                      |                 |                                              |               |                |   |
|                                         |                    |                  |                       |                                   |                      | Acti<br>Go to   | vate Window<br>Settings to active            | s<br>ate Wind |                |   |
| € P Type here to search                 |                    | ii 숙             | 🗐 📒 🕯                 | i 👏 🤤 🔯                           | 🛱 💈 🕎                |                 | <u>^                                    </u> | ND 3:0        | 9 AM<br>3/2019 | 2 |

Anda dapat melihat foto, NISN, nama, dan jenis kelamin teman satu kelas anda.

c. Selain dapat melihatnya, anda juga bisa mengekspor data siswa yang tergabung dalam satu kelas dengan anda menjadi file Excel dan PDF dengan cara klik tombol "Export Excel" dan "Export PDF", lalu simpan file tersebut di PC anda.

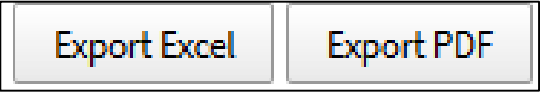

7. Melihat Tugas-Tugas yang Diberikan oleh Guru Anda juga dapat melihat tugas-tugas yang diberikan oleh guru anda melalui

langkah-langkah berikut.

a. Buka kelas yang ingin anda lihat tugasnya melalui panel "Ruang Kelas Anda"

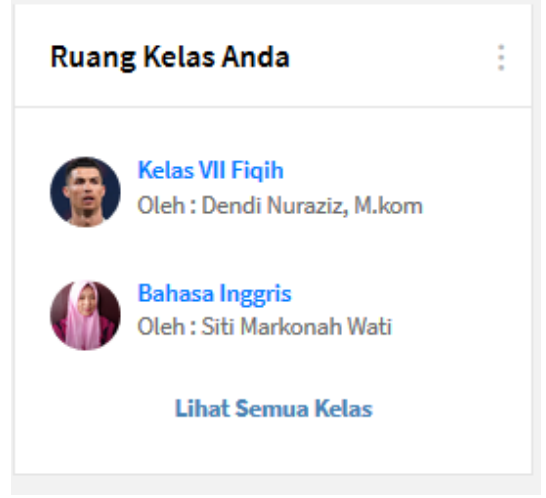

b. Klik sub menu "Tugas KI3 Pengetuhan" untuk melihat tugas-tugas yang berkaitan dengan pengetahuan. Lalu akan muncul tampilan seperti berikut.

| <b>A B B B B</b> |                          |                  |                |                  |                |          |              |                                    |         |           |                          |                      |              |                                   |                    |               | -       | ~ |
|------------------|--------------------------|------------------|----------------|------------------|----------------|----------|--------------|------------------------------------|---------|-----------|--------------------------|----------------------|--------------|-----------------------------------|--------------------|---------------|---------|---|
| Penilaian F      | Harian Kelas VII Fiqih X |                  |                |                  |                |          |              |                                    |         |           |                          |                      |              |                                   |                    | lun d         |         |   |
| €⇒ 0             | τω<br>•                  | madrasah.kemenag | g.go.id/eleari | ning/stud        | lentkelas/tug  | as/MURa  | iWFAyV/      | A==/S2VsYXN                        | 1gVkUII | EZpcWlo/I | VI E                     | J (90%               |              | © ₩                               |                    |               | 1 8     | - |
|                  | C E-LEARNING             | MADRASAH         |                | orum             | Ruang Kelas    | Media B  | l<br>Belajar | Kalender Akad                      | emik    | Komunika  |                          |                      |              | Mnnisa Sub                        | oandono 🗸          |               |         |   |
|                  | ☆ Forum                  |                  | ி Tu           | gas KI3          | Pengetahı      | uan Keli | as di K      | elas VII Fiqi                      | h       |           |                          |                      |              |                                   |                    |               |         |   |
|                  | G Timeline Kelas         |                  |                |                  |                |          |              |                                    |         |           |                          |                      |              |                                   |                    |               |         |   |
|                  | ⋟ Standar Kompet         | ensi(KI/KD)      | Expo           | ort Excel        | Export PDF     | Mena     | mpilkar      | 10 Data                            |         |           |                          | Sea                  | arch:        |                                   |                    |               |         |   |
|                  | 🛗 Jurnal Mengajar        |                  | NO             | A PER            | RTEMUAN        | \$ К     | D \$         | SKEMA PENIL                        | AIAN    | ¢         | INTSRU                   | KSI/KETI             | RANGAN       |                                   | \$                 |               |         |   |
|                  | 📂 Bahan Ajar             |                  | 1              | Ke - 1           | L              | 3.1      |              | Tes Tertulis (PH-                  | 4)      |           | Kerjakan :               | Soal Ujia            | n Berbasis ( | CBT                               |                    |               |         |   |
|                  | Data Siswa Terga         | bung             | 2              | Ke - 2<br>Ke - 3 | 2              | 3.1      |              | Penugasan (PH-<br>Tes Lisan (PH-1) | 2)      |           | Silahkan t<br>Kuis dalar | buat sebu<br>m kelas | Jah materi j | presentasi                        |                    |               |         |   |
|                  | Tugas KI3 Penget         | ahuan            | Total [        | Data : 3 da      | an ini (1 - 3) |          | н            | alaman Pertan                      | na      | Sebelumr  | nya 1                    | Se                   | lanjutnya    | Halaman Terakl                    | hir                |               |         |   |
|                  | 🗞 Tugas KI4 Keter        | ampilan          |                |                  |                |          |              |                                    |         |           |                          |                      |              |                                   |                    |               |         |   |
|                  | 🖉 Computer Base T        | est(CBT)         |                |                  |                |          |              |                                    |         |           |                          |                      |              |                                   |                    |               |         |   |
|                  |                          |                  |                |                  |                |          |              |                                    |         |           |                          |                      |              |                                   |                    |               |         |   |
|                  |                          |                  |                |                  |                |          |              |                                    |         |           |                          |                      |              |                                   |                    |               |         |   |
|                  |                          |                  |                |                  |                |          |              |                                    |         |           |                          |                      |              |                                   |                    |               |         |   |
|                  |                          |                  |                |                  |                |          |              |                                    |         |           |                          |                      |              | Activate Win<br>Go to Settings to | ndows<br>plactivat | te Win        |         |   |
|                  |                          |                  |                |                  |                |          |              |                                    |         |           |                          |                      |              |                                   |                    | 2.4           | 7 4 14  |   |
| A E              | Type here to search      |                  |                |                  |                | <u> </u> | ) 🔰          | 2                                  | 321     | 29        | ₹¥.                      |                      |              | ^ <i>(</i> (                      | ξ( <b>Δ</b> 9) ΙΝ  | ID 3:<br>11/2 | 23/2019 | 2 |

Anda dapat meliha pertemuan, KD, skema penilaian, dan instruksi yang diberikan oleh guru.

c. Selain dapat melihatnya, anda juga bisa mengekspor tugas anda menjadi file Excel dan PDF dengan cara klik tombol "Export Excel" dan "Export PDF", lalu simpan file tersebut di PC anda.

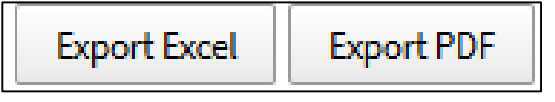

d. Klik sub menu "Tugas KI4 Keterampilan" untuk melihat tugas-tugas yang berkaitan dengan unjuk kerja siswa/praktikum. Lalu akan muncul tampilan seperti berikut.

| CO E-LEARNING MADRASAH      | forum        | nuang Kelas I         | 🖩 🚞<br>Media Belajar Kalender Akademik K | omunikasi         | 🍈 Annisa S                        | Subandono <del>-</del> |
|-----------------------------|--------------|-----------------------|------------------------------------------|-------------------|-----------------------------------|------------------------|
| ☆ Forum                     | ŵ Tugas I    | (14 Keterampila       | n Kelas di Kelas VII Figih               |                   |                                   |                        |
| G Timeline Kelas            |              |                       | •••••                                    |                   |                                   |                        |
| 券 Standar Kompetensi(KI/KD) | Export Exc   | el Export PDF         | Menampilkan 10 Data                      |                   | Search:                           |                        |
| 🛗 Jurnal Mengajar           | NO A         | SKEMA PENILAIAN       | \$ NAMA                                  | \$ KD \$          | KETERANGAN                        | ¢                      |
| 🝃 Bahan Ajar                | 1            | Unjuk Kerja / Praktek | Presentasi Solat Berjamaah Jumat         | 4.1               | Mempraktekan solat                |                        |
| 🐱 Data Siswa Tergabung      | 2            | Unjuk Kerje / Praktek | Praktek Presentasi Kedua                 | 4.1<br>4.2<br>4.3 | Ayo sip                           |                        |
| Tugas KI3 Pengetahuan       | 3            | Produk                | Produk Cara Solat                        | 4.1<br>4.2<br>4.3 | Membuat Produk terkait cara solat |                        |
| 🚓 Tugas KI4 Keterampilan    | 4            | Proyek                | Kerja Kelompok                           | 4.1<br>4.3        | Solat Berjamaah di Mesjid         |                        |
| Computer Base Test(CBT)     | 5            | Unjuk Kerja / Praktek | Presentasi Materi Tentang Solat          | 4.1<br>4.2        | Praktek Presentasi Sholat         |                        |
|                             | Total Data : | 5 dan ini (1 - 5)     | Halaman Pertama S                        | ebelumnya 1       | Selanjutnya Halaman Ter           | akhir                  |
|                             |              |                       |                                          |                   |                                   |                        |
|                             |              |                       |                                          |                   | Activata M                        |                        |

Anda dapat melihat sistem penilaian guru, nama tugas, KD, dan keterangan rincinya.

e. Selain dapat melihatnya, anda juga bisa mengekspor tugas anda menjadi file Excel dan PDF dengan cara klik tombol "Export Excel" dan "Export PDF", lalu simpan file tersebut di PC anda.

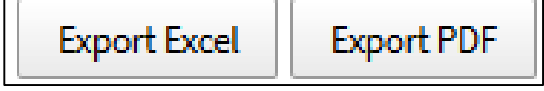

8. Melaksanakan Computer-Based Test

Dalam aplikasi E-learning madrasah, terdapat fitur ujian yang disediakan guru secara online melalui sub menu Computer-Based Test. Untuk mengikuti ujian, anda dapat mengikuti langkah-langkah berikut.

a. Buka kelas yang ingin anda ikuti ujiannya melalui panel "Ruang Kelas Anda"

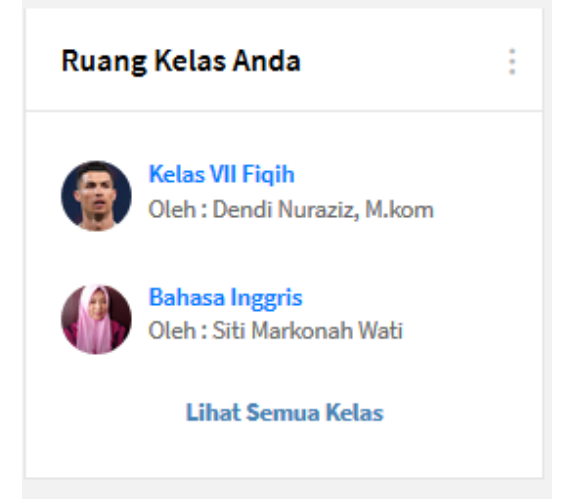

b. Klik sub menu "Computer-Based Test", lalu akan muncul tampilan sebagai berikut.

| 🎯 List ujian pada Kelas VII Fiqih 🛛 🗙 🕂               |                                |                      |                    |             |                    |               |                                            | - 6                      | ×    |
|-------------------------------------------------------|--------------------------------|----------------------|--------------------|-------------|--------------------|---------------|--------------------------------------------|--------------------------|------|
| ← → C' ŵ ③ mad                                        | rasah.kemenag.go.id/elearning/ | studentkelas/ujian/l | MURaWFAyVA         | ==/S2VsYXI  | MgVkIJIEZpcWlo/M   | F 90% ***     | ⊌ ☆                                        | \ □                      | : Ξ  |
| E-LEARNING MADRASA                                    | uH forum                       | ang Kelas I          | 🛄<br>Media Belajar | Kalender Ak | ademik Komunikasi  |               | Mnnisa Subandone                           |                          |      |
| 分 Forum                                               | மி Daftar                      | Ujian CBT Pada       | Kelas VII Fi       | qih         |                    |               |                                            |                          |      |
| C Timeline Kelas                                      |                                |                      |                    |             |                    |               |                                            |                          |      |
| ℅ Standar Kompetensi(KI/KD)                           | Menampil                       | kan 10 Data          |                    |             |                    | Search:       |                                            |                          |      |
| 🛗 Jurnal Mengajar                                     | NO A                           | UJIAN                | \$ INSTRU          | KSI \$      | MULAI              | \$            | AKSI \$                                    |                          |      |
| Bahan Ajar                                            | 1                              | PAS Matematika       | Kerjakan           |             | 12 November 2019 P | ukul 05:25:00 | Kerjakan Ujian                             |                          |      |
| Sec. Data Sinua Tangahuan                             | Total Data :                   | 1 dan ini (1 - 1)    |                    |             |                    | Sebelumnya    | 1 Selanjutnya                              |                          |      |
|                                                       |                                |                      |                    |             |                    |               |                                            |                          |      |
| Tugas KI3 Pengetahuan                                 |                                |                      |                    |             |                    |               |                                            |                          |      |
| 🗞 Tugas K14 Keterampilan                              |                                |                      |                    |             |                    |               |                                            |                          |      |
| Computer Base Test(CBT)                               |                                |                      |                    |             |                    |               |                                            |                          |      |
|                                                       |                                |                      |                    |             |                    |               |                                            |                          |      |
|                                                       |                                |                      |                    |             |                    |               |                                            |                          |      |
|                                                       |                                |                      |                    |             |                    |               | Activate Window<br>Go to Settings to activ | <b>/S</b><br>rate Window |      |
| madrasah.kemenag.go.id/elearning/studentkelas/ujian/M | URaWFAyVA==/S2VsYXMgVkUIEZpc   | Wlo/MQ==             |                    |             |                    |               |                                            |                          |      |
| $\mathcal{P}$ Type here to search                     |                                | 🗾 📄 🔒                | 1 🕑 🤇              | 2           | 🛱 💈 🔰              | V             | <ul> <li>(€ Φ)</li> </ul>                  | IND 3:25 AM<br>11/23/20  | 19 2 |

Anda dapat melihat jenis ujian, instruksi, dan waktu ujian.

c. Untuk mengerjakan ujian, klik tombol "Kerjakan Ujian". Dan ujian bisa dimulai.

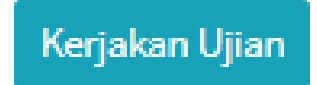

9. Melihat Media Belajar Secara Rinci

Di aplikasi E-learning, siswa juga dapat melihat media belajar semua mata pelajaran secara rinci melalui menu "Media Belajar". Berikut merupakan langkah-lankahnya.

a. Klik menu "Media Belajar" yang terletak di bagian atas halaman E-learning madrasah.

| G<br>Forum Ru | ang Kelas Media I | l<br>Belajar Kalender | Akademik Kom | unikasi |
|---------------|-------------------|-----------------------|--------------|---------|
|---------------|-------------------|-----------------------|--------------|---------|

b. Selanjutnya akan muncul tampilan sebagai berikut.

| <u>^</u>                            | · · ·                           |                                |                                   |
|-------------------------------------|---------------------------------|--------------------------------|-----------------------------------|
| E-LEARNING MADRASAH                 | Forum Ruang Kelas Media Belajar | Kalender Akademik Komunikasi   | 🀠 Annisa Subandono 🗸              |
| Filter Pencarian                    |                                 |                                |                                   |
| Mata pelajaran                      | <b>E</b>                        | 2                              |                                   |
|                                     | Akidah Akhlak                   | Al-Qur'an Hadis                | Bahasa Arab                       |
| Sortir                              | 3 Materi/Topik<br>Dari 1 Guru   | Materi/Topik<br>Belum Tersedia | Materi/Topik<br>Belum Tersedia    |
| Sort Ascending                      |                                 |                                |                                   |
| <ul> <li>Sort Descending</li> </ul> | BUKA                            | BUKA                           | BUKA                              |
|                                     | 2                               | 2                              | 2                                 |
|                                     | Bahasa Indonesia                | Bahasa Inggris                 | Biologi                           |
|                                     | Materi/Topik<br>Belum Tersedia  | Materi/Topik<br>Belum Tersedia | Materi/Topik<br>Belum Tersedia    |
|                                     | BUKA                            | BUKA                           | Activate Windows                  |
|                                     |                                 |                                | Go to Settings to activate Window |

c. Pilih mata pelajaran yang ingin anda buka media belajarnya, lalu klik ikon "Buka"

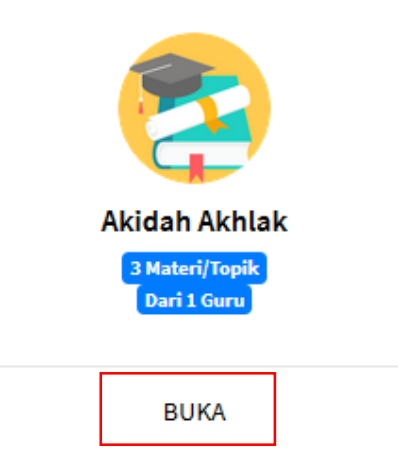

Lalu akan muncul tampilan sebagai berikut

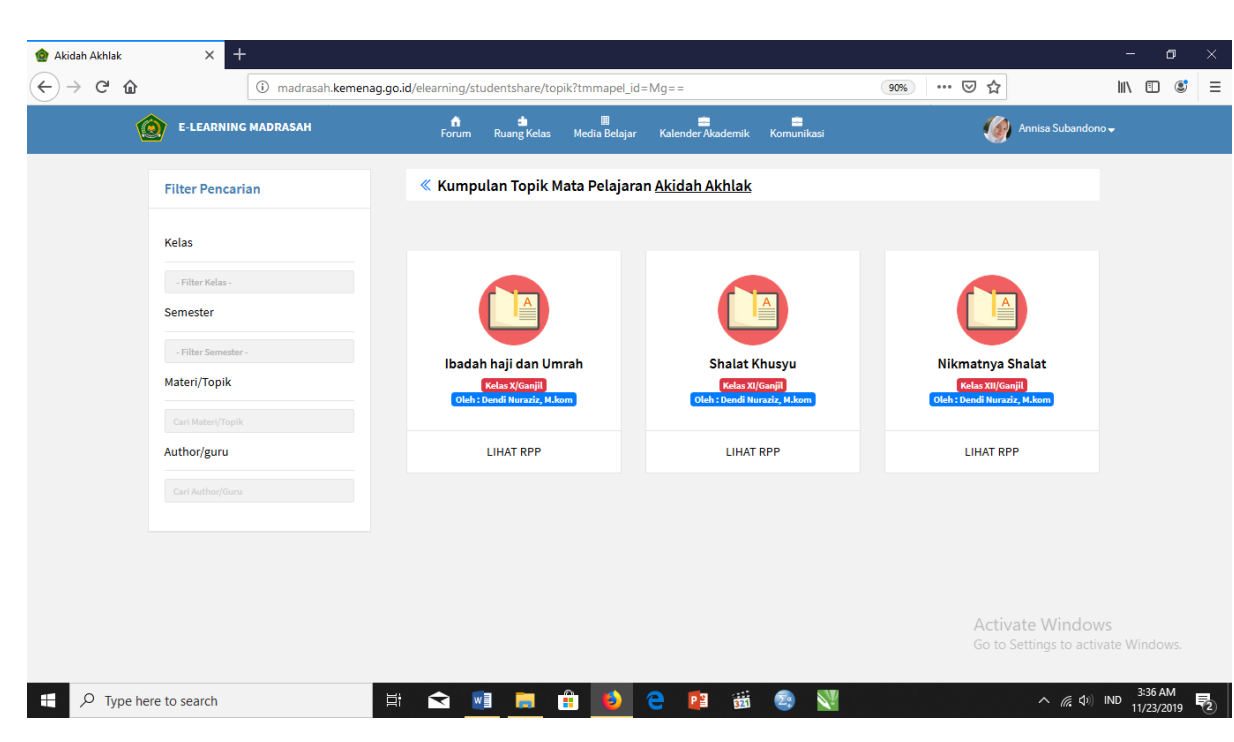

Terdapat berbagai kumpulan topik pada mata pelajaran tertentu.

d. Selanjutnya, untuk melihat materi secara rinci, klik "Lihat RPP". Lalu akan muncul tampilan sebagai berikut.

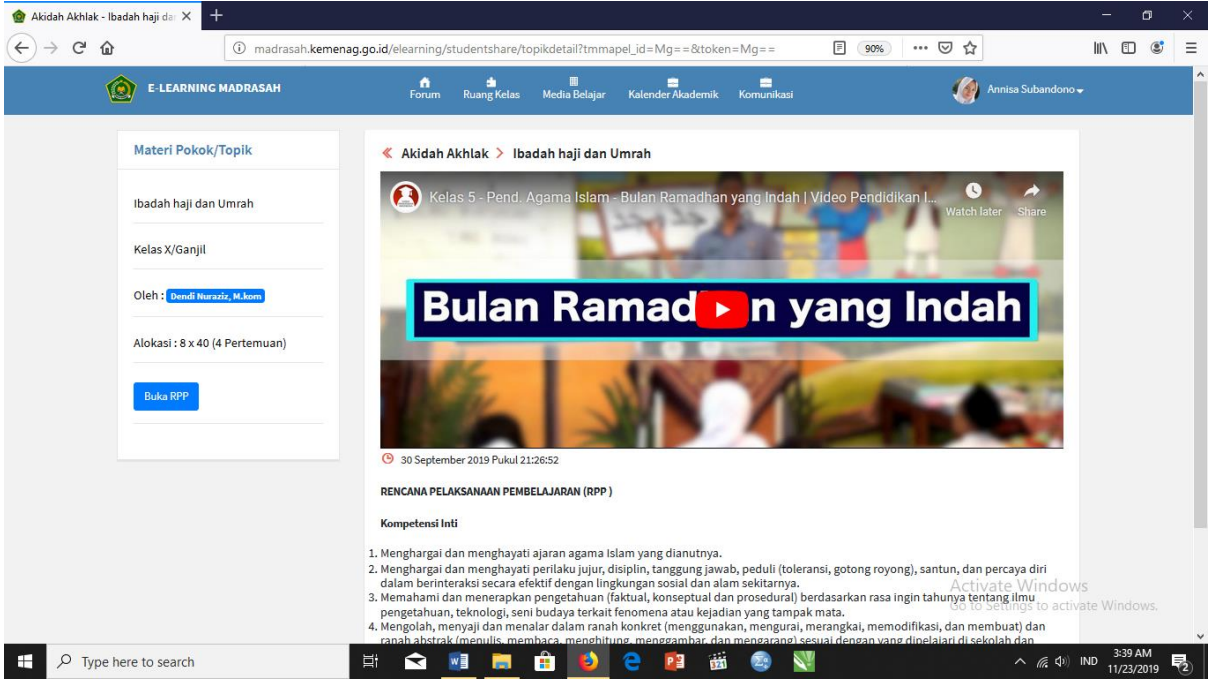

Terdapat video pembelajaran yang bisa diputar dan rincian awal materi.

e. Untuk membuka materi secara utuh, klik tombol "Buka RPP" yang ada di kiri halaman, atau tombol "Rencana Pelaksanaan Pembelajaran (RPP)" pada halaman bagian bawah. Selanjutnya, materi akan muncul di jendela windows yang baru berupa PDF file yang bisa di download dan dicetak.

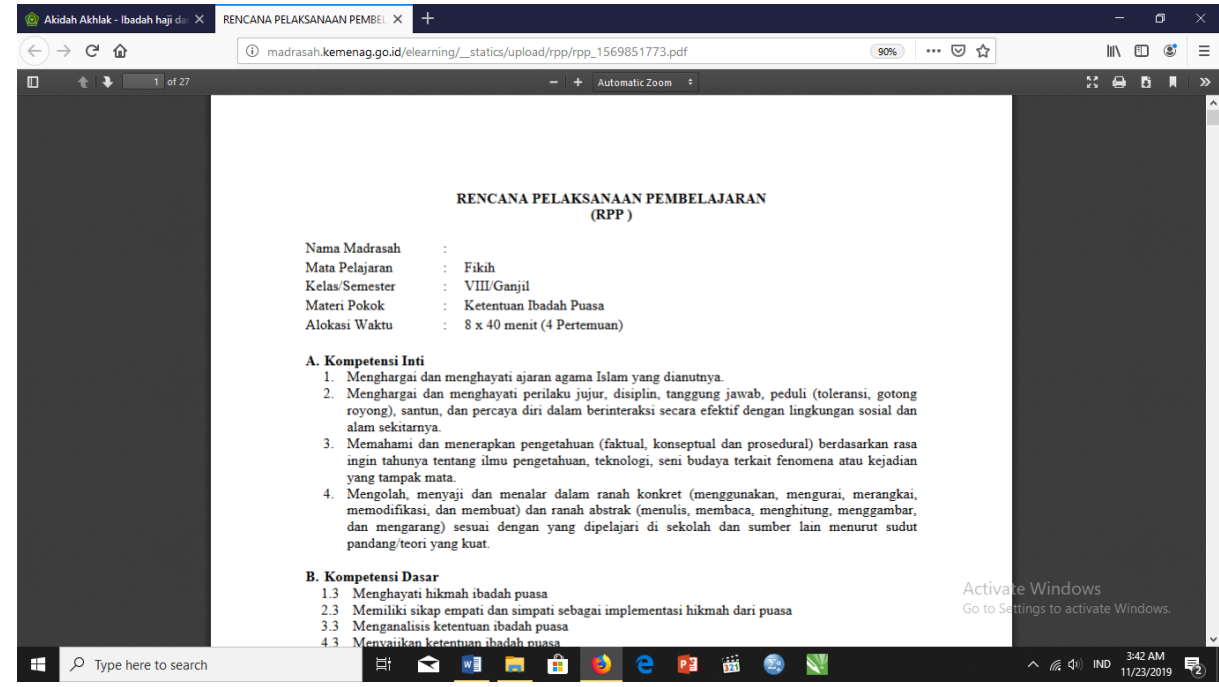

10. Melihat Kalender Akademik dan Agenda Madrasah

Selain melihat media belajar, siswa juga dapat melihat kalender akademik dan agenda-agenda sekolah. Caranya, klik menu "Kalender Akademik" di bagian atas halaman E-learning.

| <b>ú</b> | <u>.</u>    |               | <u>_</u>          | <u>_</u>   |
|----------|-------------|---------------|-------------------|------------|
| Forum    | Ruang Kelas | Media Belajar | Kalender Akademik | Komunikasi |

## Lalu akan muncul tampilan sebagai berikut.

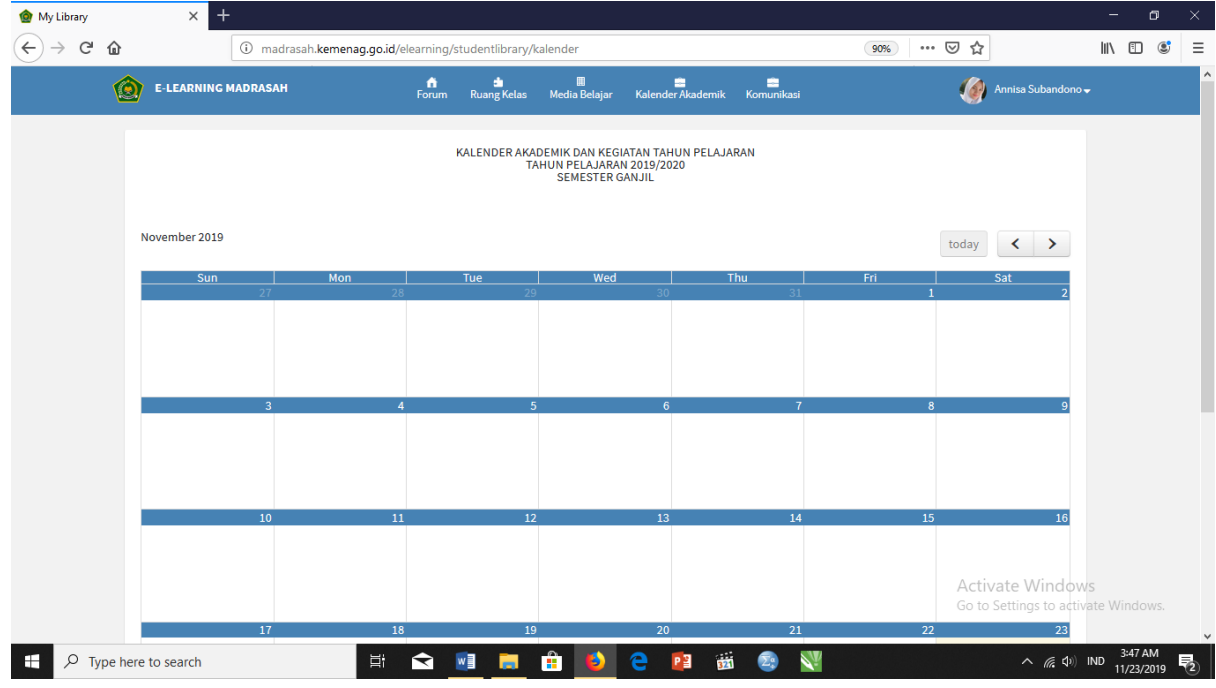

11. Berkomunikasi Secara Pribadi dengan Siswa Lain

Keunggulan lain dari aplikasi E-learning madrasah adalah siswa dapat berkomunikasi dengan siswa lain dengan cara mengirim pesan pribadi melalui fitur "Komunikasi". Berikut langkah-langkahnya.

a. Klik menu "Komunikasi" di bagian atas halaman E-learning.

|         | × +                           |             | tu dan takat                       |                    |                   |                  | ···· ··· ··· ··· ··· ··· ··· ··· ··· · |                                            | - 6 | <u>_</u> |
|---------|-------------------------------|-------------|------------------------------------|--------------------|-------------------|------------------|----------------------------------------|--------------------------------------------|-----|----------|
| ) - C u | E-LEARNING MADRASAH           | Forum       | Ruang Kelas                        | 🕅<br>Media Belajar | Kalender Akademik | ia<br>Komunikasi | <u></u>                                | 👔 Annisa Subandono                         | -   |          |
|         | Semua Siswa                   | 3 Siswa — 🗙 | Esmeralda Se                       | entosa             |                   |                  |                                        |                                            |     |          |
|         | Esmeralda Sentosa<br>Siswa    | 0           | 30 Oct 12:23 PM<br>30 Oct 12:31 PM |                    |                   |                  |                                        | Annisa Subandono<br>Es<br>Annisa Subandono |     |          |
|         | Muhammad Abdurrahman<br>Siswa | 0           |                                    |                    |                   |                  | Lagi dir                               | mana kamu 🖌 🏈                              |     |          |
|         | Muhammad Abdurrahman<br>Siswa | 2           |                                    |                    |                   |                  |                                        |                                            |     |          |
|         |                               |             |                                    |                    |                   |                  |                                        |                                            |     |          |
|         |                               |             | Type Messag                        | e                  |                   |                  |                                        |                                            |     |          |

- b. Pilih siswa yang ingin anda ajak berkomunikasi. Anda dapat melihatnya di daftar siswa yang terletak di sebelah kanan halaman.
- c. Tulis pesan anda, lalu type enter.
- d. Pesan akan terkirim secara otomatis.
- 12. Memperbaharui Profil

Anda dapat memperbaharui profil anda secara berkala melalui langkah-langkah berikut.

a. Klik fitur "Lihat Profil Anda" yang terdapat pada bagian kanan halaman utama E-learning anda.

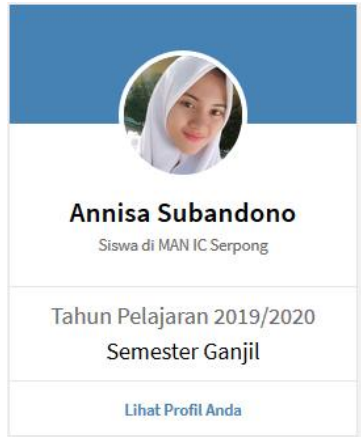

Setelah itu, akan muncul tampilan sebagai berikut

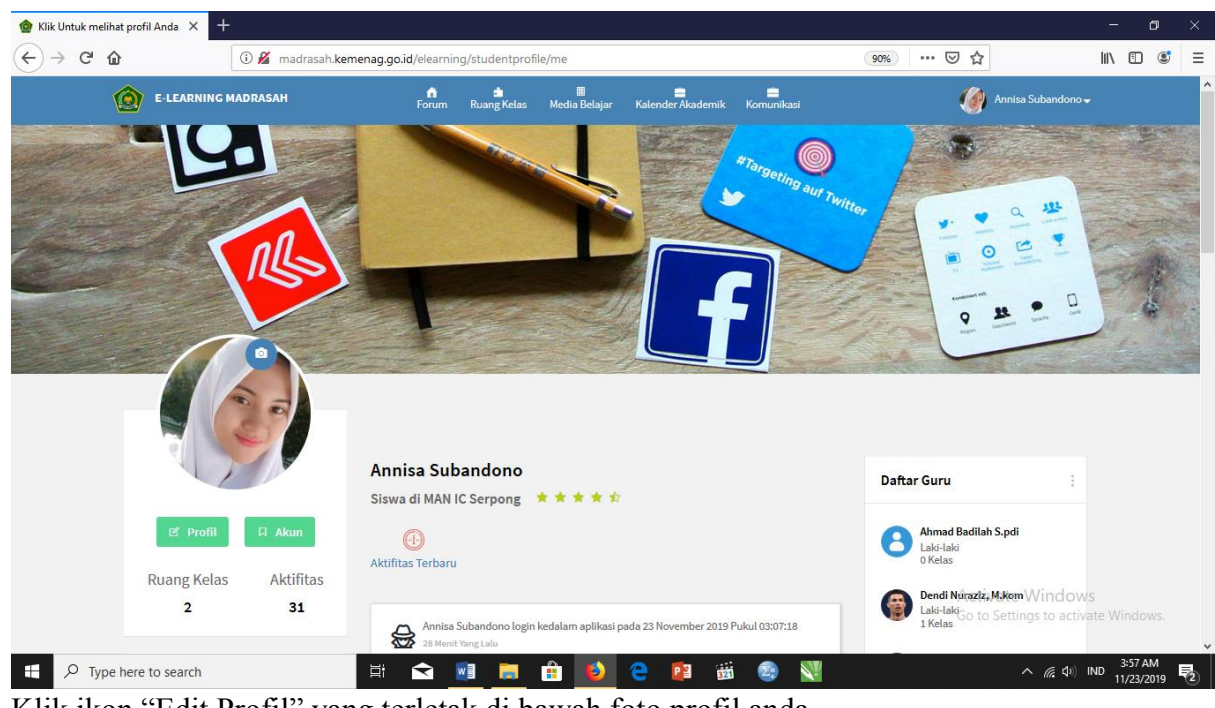

b. Klik ikon "Edit Profil" yang terletak di bawah foto profil anda.

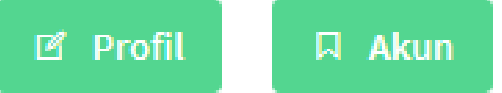

- c. Masukkan data yang ingin anda perbaharui pada kolom yang disediakan
- d. Setelah selesai memasukkan data, klik tombol "Simpan perubahan" yang terdapat pada bagian bawah halaman.

| Mik Untuk melihat                                                                                                    | profil Anda 🗙 🕂                    |                        |                                             |                                          |                  |                                        | - 0                    | × |
|----------------------------------------------------------------------------------------------------|------------------------------------|------------------------|---------------------------------------------|------------------------------------------|------------------|----------------------------------------|------------------------|---|
| (←) → C <sup>2</sup> <sup>(1)</sup> <sup>(1)</sup> <sup>(2)</sup> <sup>(2</sup> |                                    |                        | nenag.go.id/elearning/studentpro            | ofile/perbaharui                         | 90               | ‰ … ⊠ ☆                                | III\ 🗉 🔹               | ≡ |
| ť                                                                                                    | 🗿 E-LEARNING I                     | MADRASAH               | n i i<br>Forum Ruang Kelas                  | 🖩 🧰 💼<br>Media Belajar Kalender Akademik | k Komunikasi     | 🅢 Annisa Subandor                      |                        | Í |
|                                                                                                    | Ruang Kelas<br><b>2</b>            | Aktifitas<br><b>31</b> | 1234567891<br>Nama Anda<br>Annisa Subandono |                                          |                  |                                        |                        |   |
|                                                                                                    | Info Pribadi<br>Nama Lengkap       | :                      | Gender<br>Perempuan                         |                                          |                  |                                        |                        |   |
|                                                                                                    | NUPTK<br>1234567891                |                        | Tempat Lahir<br>Jakarta                     |                                          |                  |                                        |                        |   |
|                                                                                                    | Perempuan                          |                        | 09-10-2002                                  |                                          |                  |                                        |                        |   |
|                                                                                                    | Jakarta,09 Oktob<br>Perbaharui Pro | er 2002<br>file        |                                             | Kembali                                  | Simpan Perubahan |                                        |                        |   |
|                                                                                                    | Perbaharui Pas                     | sword                  |                                             |                                          |                  | Activate Windo<br>Go to Settings to ac | DWS<br>tivate Windows. |   |
| 🕂 🔎 Type h                                                                                                    | nere to search                     |                        | H 🗙 🗐 肩                                     | 🔒 😉 🔁 🕄                                  | ä 😰 <u>V</u>     | ^ <i>(i</i> , 4)                       | 4:01 AM<br>11/23/2019  | 1 |

Data berhasil diganti dan tersimpan secara otomatis pada data madrasah

13. Mengganti Password Akun Anda

Selain memperbaharui profil anda, anda juga dapat mengganti password anda secara berkala melalui langkah-langkah berikut.

a. Klik fitur "Lihat Profil Anda" yang terdapat pada bagian kanan halaman utama E-learning anda.

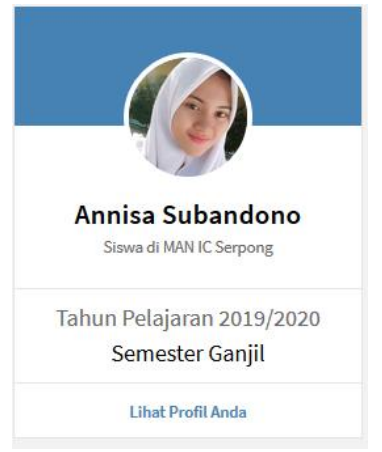

#### Setelah itu, akan muncul tampilan sebagai berikut

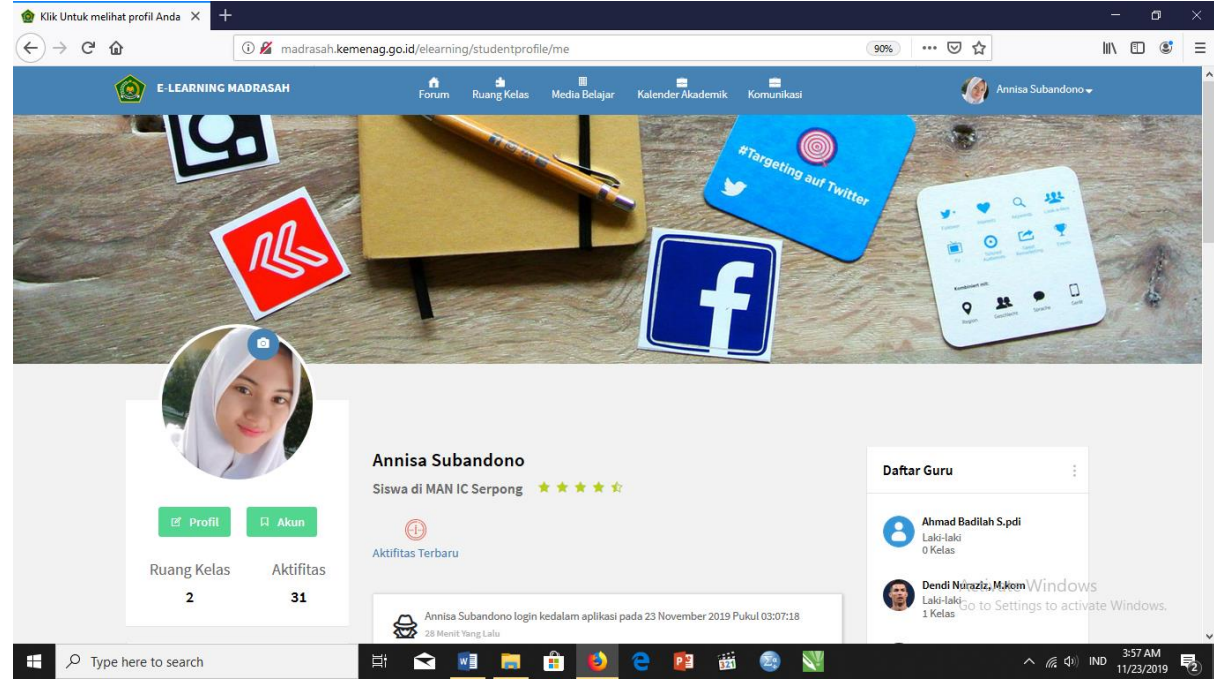

b. Klik ikon "Akun" yang terletak di bawah foto profil anda.

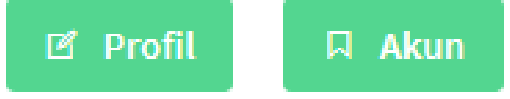

c. Masukkan password baru anda pada kolom yang tersedia. Lalu klik "Simpan Perubahan"

| Klik Untuk melihat | profil Anda 🗙 🕂                  |                    |                     |                |                    |                |                  |           |                     | -             | ٥          | × |
|--------------------|----------------------------------|--------------------|---------------------|----------------|--------------------|----------------|------------------|-----------|---------------------|---------------|------------|---|
| (←) → C' @         | 🛈 🔏 mad                          | drasah. <b>kem</b> | enag.go.id/elearnir | ng/studentpro  | file/perbaharuipa  | assword        |                  | 90% … 🛛 🕻 | 7                   | III\ 🗉        | ٢          | Ξ |
| 1                  | E-LEARNING MADRASAH              |                    | fi<br>Forum         | ang Kelas      | 🔳<br>Media Belajar | Kalender Akade | mik Komunikasi   | (         | Annisa Subandono -  |               |            | ^ |
|                    |                                  |                    |                     |                |                    |                |                  |           |                     |               |            |   |
|                    |                                  |                    | Perbaharui          | Password Ar    | nda                |                |                  |           |                     |               |            |   |
|                    | 🖻 Profil 🛛 Akur                  | n                  | Password Ba         | ru             |                    |                |                  |           |                     |               |            |   |
|                    | Dueng Kelee Alstif               | litere             | Masukkan P          | assword Baru   |                    |                |                  |           |                     |               |            |   |
|                    | 2 3:                             | 1                  | Konfirmasi P        | assword Baru   |                    |                |                  |           |                     |               |            |   |
|                    |                                  |                    | Masukkan K          | onfirmasi Pass | word               |                |                  |           |                     |               |            |   |
|                    | Info Pribadi                     | ÷                  |                     |                |                    | Kembali        | Simpan Perubahan |           |                     |               |            |   |
|                    | Nama Lengkap<br>Annisa Subandono |                    |                     |                |                    |                |                  |           |                     |               |            |   |
|                    | NUPTK<br>1234567891              |                    |                     |                |                    |                |                  |           |                     |               |            |   |
|                    | GENDER<br>Perempuan              |                    |                     |                |                    |                |                  | Act       | ivate Window        | S             |            |   |
|                    | TTL<br>Jakarta,09 Oktober 2002   |                    |                     |                |                    |                |                  | Got       | o Settings to activ | ate Windo     |            | ~ |
| 문 🔎 Type h         | nere to search                   |                    | Ħ 숙                 |                | 💼 횓                | 2 😰            | 📅 😰 <u>N</u>     |           | へ <i>に</i> (10)     | 4:05<br>11/23 | AM<br>2019 | 2 |

- d. Selamat! Password and a sudah berhasil diganti
- E. LOGOUT
  - Untuk logout dari aplikasi E-learning madrasah, caranya sangat mudah, yakni:
  - a. Klik menu yang berisikan nama anda yang terdapat pada halaman bagian atas Elearning.

| n i II.<br>Forum Ruang Kalan Madia Palajaga Kalandag Akadamik Kamunikasi II. |
|------------------------------------------------------------------------------|
|------------------------------------------------------------------------------|

b. Klik Logout.

| ł | l/elearnin | g/student#       |                    |                        |            | 90% | ⊠ ☆          |                    | 11 |
|---|------------|------------------|--------------------|------------------------|------------|-----|--------------|--------------------|----|
|   | forum      | 📩<br>Ruang Kelas | 🛄<br>Media Belajar | 🚔<br>Kalender Akademik | Komunikasi |     | <b>(</b> )   | Annisa Subandono 🗸 |    |
|   |            |                  |                    |                        |            |     | Pengaturan   |                    |    |
| 2 | Ma         | sukkan Kod       | e Kelas            |                        | Q          | 2   | Profile Anda |                    |    |
|   |            |                  |                    |                        |            | Apa | L            | ogout              |    |

c. Anda sudah berhasil logout dari aplikasi E-learning madrasah.